# Hurtigveiledning

Kontroller at du har alle delene som er vist i Figur 1. (Etiketter inkludert i pakken kan variere.)

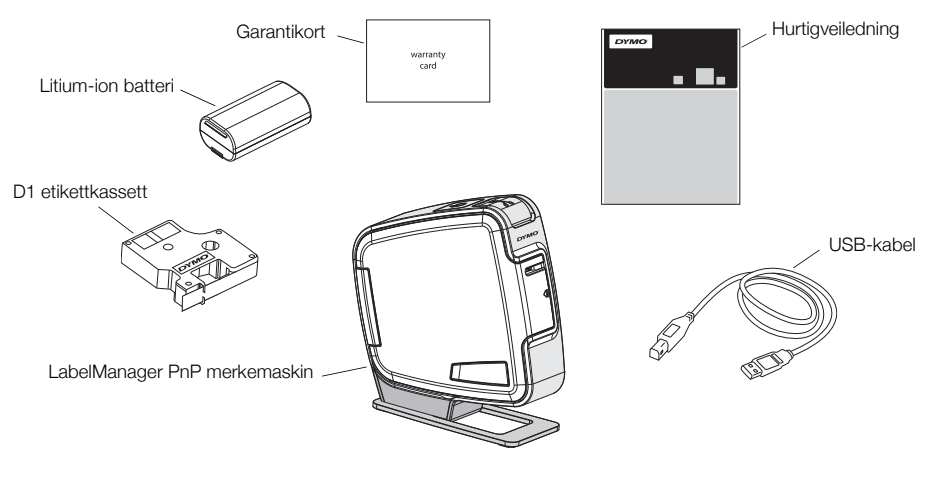

Figur 1

Bli kjent med funksjonene som vises i Figur 2.

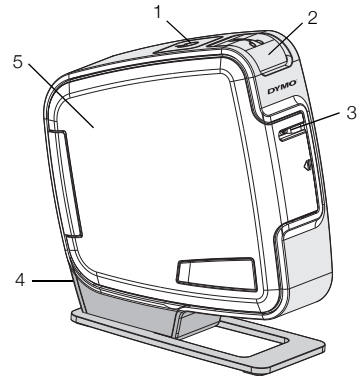

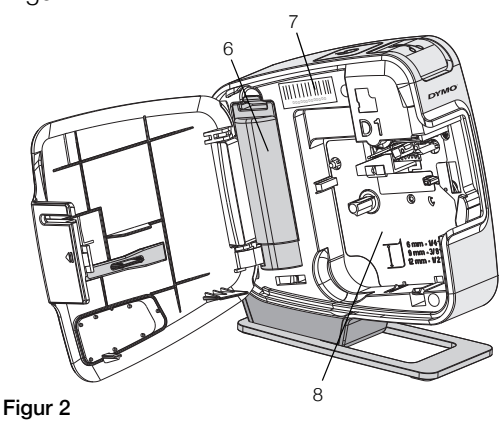

- Strømbryter/Statuslys 1
- 2 Kutterknapp
- Etikettutløp 3

- 4 USB-port
- Sidedeksel 5
- 6 Batterirom
- Serienummer etikett 7
- 8 Kassettrom

#### Sette i batteriene

Merkemaskinen får strøm fra et oppladbart litium-ion batteri.

#### Sette inn batterier

- Åpne sidedekselet på merkemaskinen. 1
- Åpne lokket på batterirommet. Se Figur 3. 2
- 3 Sett inn batteriet i batterirommet som vist.
- 4 Sett på lokket på batterirommet igjen.
- Lukk sidedekselet på merkemaskinen. 5

**MERK** Ta ut batteriet hvis ikke merkemaskinen skal brukes over en lengre periode.

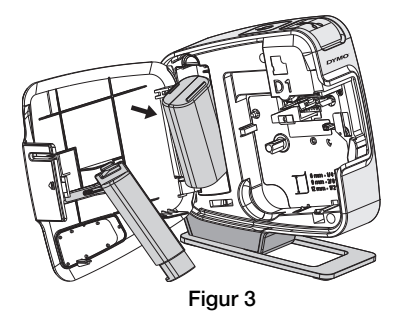

# Sette i etikettkassetten

Din merkemaskin bruker DYMO D1 etikettkassetter.

#### For å sette inn tapekassetten

- 1 Åpne sidedekselet på merkemaskinen.
- 2 Kontroller at tape og fargebånd ligger stramt i åpningen av kassetten, og at tapen kommer godt ut mellom etikettguidene.

Vri, om nødvendig, etikettspolens strammer med urviseren for å stramme fargebåndet.

- 3 Sett inn kassetten og trykk kassetten til den klikker på plass. Se Figur 5.
- 4 Lukk sidedekselet på merkemaskinen.

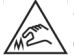

Skiærebladet er knivskarpt. Når du bytter etikettkassett, må du passe godt på at du holder finarene og andre kroppsdeler godt unna skjærebladet og ikke trykker på skjæreknappen.

# Koble merkemaskinen til datamaskinen

Merkemaskinen kobles til PC-en via USB-kontakten på baksiden av merkemaskinen. Du trenger ikke installere programvare eller drivere for å bruke merkemaskinen med PC-en.

#### Koble merkemaskinen til PC-en

- 1 Plugg USB-kabelen inn i USB-porten på baksiden av merkemaskinen. Se Figur 6.
- 2 Plugg den andre enden av USB-kabelen inn i en tilgjengelig USB-port på PC-en.

MERK Merkemaskinen må kobles til en USB-port med strøm. Det kan hende at merkemaskinen ikke lader eller ikke fungerer ordentlig hvis den kobles til en USB-port uten strøm, for eksempel noen Mac-tastaturer, eller en USB-hub uten strøm.

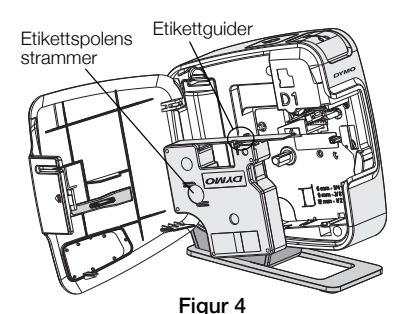

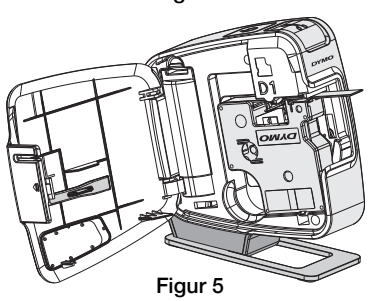

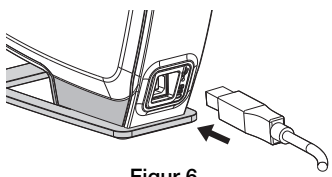

Figur 6

#### Starte den innebygde programvaren

Den innebygde programvaren er på merkemaskinen, og du trenger derfor ikke installere den.

#### Starte programvaren for Windows®

- 1 Trykk, om nødvendig, på strømbryteren for å slå på merkemaskinen. Avhengig av AutoRun-innstillinger for Windows kan det hende at programvaren starter automatisk.
- 2 Hvis programvaren ikke starter automatisk, gjør du ett av følgende:
  - Hvis dialogboksen for AutoRun eller AutoPlay vises, følger du instruksjonene på skjermen for å starte J DYMO Label Light-programvaren.
  - Hvis auto run-dialogboksen ikke vises, går du til Datamaskin->DYMO PnP, og klikker *DYMO Label Light.exe*.

#### Starte programvaren for Mac OS®

- Trykk, om nødvendig, på strømbryteren for å slå på merkemaskinen. DYMO PnP-volumet vises på skrivebordet.
- 2 Dobbeltklikk på DYMO PnP for å åpne volumet.
- 3 Dobbeltklikk på 🛃 for å starte programvaren.

## Koble merkemaskinen fra PC-en

#### Koble merkemaskinen fra PC-en

- 1 (Kun Mac) Dra DYMO PnP-volumet til papirkurven.
- 2 Trykk på strømbryteren for å slå av merkemaskinen.
- 3 Koble USB-kabelen fra PC-en.

#### Skrive ut etiketter med den innebygde programvaren

Følgende figur viser noen av funksjonene som er tilgjengelig i programvaren.

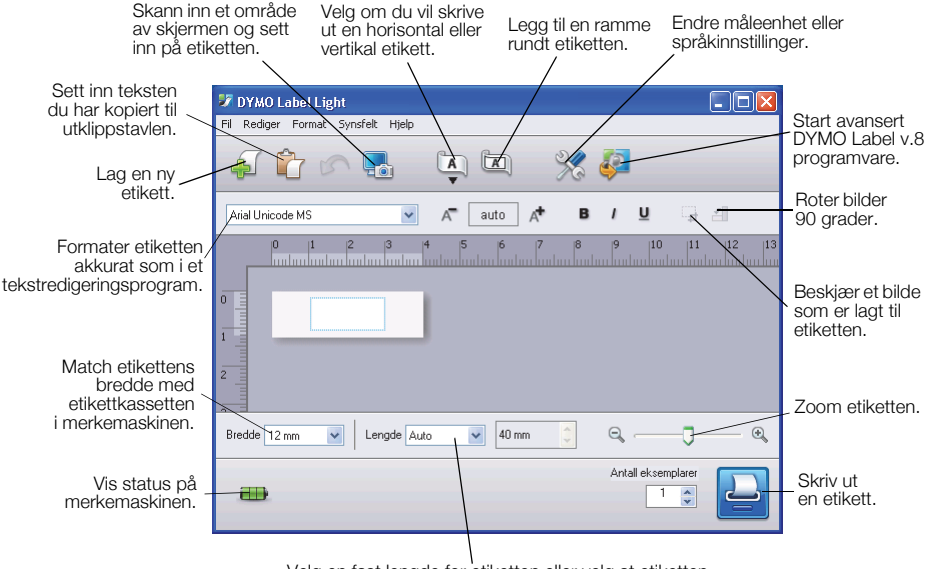

Velg en fast lengde for etiketten eller velg at etiketten automatisk endrer størrelse for å passe teksten.

#### Skrive ut den første etiketten

- 1 Klikk en gang på etiketten i Rediger-området og skriv inn tekst.
- 2 Klikk 실 for å skrive ut etiketten.
- 3 Trykk på kutterknappen på merkemaskinen for å kutte etiketten.

#### Skanne og sette inn et bilde fra PC-en

- 1 Klikk på 🔜 på verktøylinjen.
- 2 Dra markøren for å tegne en utvalgsboks rundt området du vil bruke. Det valgte området settes inn i etiketten.

Hvis du vil dra nytte av mer avanserte formateringsfunksjoner, klikker du på i den innebygde programvaren for å laste ned og installere DYMO Label™ v.8 programvaren fra DYMOs nettsted.

# Vedlikeholde merkemaskinen

### Lade batteriet

Merkemaskinen sendes ut med litium-ion batteri som er delvis ladet. Batteriet lades gjenom USB-tilkoblingen til PC-en.

**MERK** Merkemaskinen må kobles til en USB-port med strøm. Det kan hende at merkemaskinen ikke lader eller ikke fungerer ordentlig hvis den kobles til en USB-port uten strøm, for eksempel noen Mac-tastaturer, eller en USB-hub uten strøm.

Status på merkemaskinen vises i nedre venstre hjørne av programvarevinduet. Følgende tabell beskriver mulig status på merkemaskinen.

|   | Merkemaskinen er koblet til og batteriet lader                   |
|---|------------------------------------------------------------------|
|   | Merkemaskinen er koblet til og batteriet lader ikke              |
| * | Merkemaskinen er ikke tilkoblet                                  |
|   | Merkemaskinen er tilkoblet og det er et problem med<br>batteriet |

#### Lade batteriet

- 1 Kontroller at USB-kabelen er koblet til både merkemaskinen og PC-en.
- 2 Trykk, om nødvendig, på strømbryteren for å slå på merkemaskinen og begynne å lade batteriet.

# Rense merkemaskinen

Merkemaskinen er utviklet for å arbeide problemfritt i årevis med minimalt av vedlikehold. Rengjør merkemaskinen fra tid til annen, slik at den kan fortsette å fungere best mulig. Rens bladet på tapekutteren hver gang du skifter tapekassett.

#### Rense skrivehodet

- Åpne sidedekselet på merkemaskinen. 1
- Ta ut etikettkassetten.
- 3 Bruk en liten, myk børste eller bomullspinne til å tørke av eventuelt papirstøv og andre tilfeldige partikler fra innsiden av kassettrommet.
- 4 Ta ut rengjøringsverktøvet fra innsiden av dekselet. Se Figur 7. Hvis du ikke har rengjøringsverktøy, kan du kontakte DYMOs kundestøtte (http:// support.dymo.com).

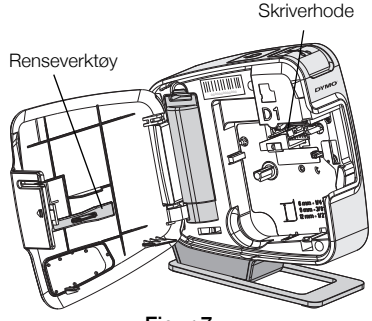

Fiaur 7

5 Tørk forsiktig av skrivehodet med verktøyet.

Skrivehodet er meget delikat, så vær forsiktig når du rengjør det.

6 Sett på plass rengjøringsverktøyet, sett inn etikettkassetten og lukk sidedekselet.

#### Rense kuttebladet

- Åpne sidedekselet på merkemaskinen. 1
- Ta ut etikettkassetten.
- 3 Trykk på kutterknappen. Se Figur 8. Bladet på tapekutteren vises.
- 4 Bruk en vattpinne og sprit til å rengjøre begge sider av kniven.

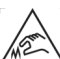

Skjærebladet er knivskarpt. Unngå direkte kontakt Med skjærebladet når du rengjør det.

5 Når bladet er rengjort, slipper du kutterknappen slik at bladet går tilbake til utgangsstilling.

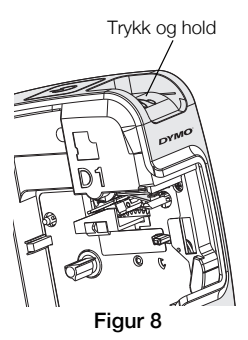

# Feilsøking?

Gå gjennom følgende mulige løsninger hvis det skulle oppstå problemer når du bruker merkemaskinen.

| Problem/feilmelding                       | Løsning                                                                                                    |
|-------------------------------------------|----------------------------------------------------------------------------------------------------|
| Dårlig utskriftskvalitet                  | Kontroller at tapekassetten er satt inn riktig.                                                                     |
|                                           | Rens skrivehodet. Se Rense merkemaskinen.                                                                           |
|                                           | Skift ut tapekassetten.                                                                                             |
| Dårlig kappefunksjon                      | Rengjør kuttebladet. Se Rense merkemaskinen.                                                                        |
| Skriveren er koblet fra eller slått av    | Merkemaskinen er koblet fra eller slått av. Kontroller<br>at USB-kabelen er koblet til og at skriveren er slått på. |
| Skriverfeil                               | Kontroller at etikettkassetten er satt ordentlig inn og ikke er fastskilt eller tom.                                |
| Batterinivået er for lavt til å skrive ut | Batteriladernivået er for lavt til å skrive ut. Lad batteriet og skrive ut etiketten på nytt.                       |
| Batteriet fungerer ikke ordentlig         | Bekreft at batteriet er satt ordentlig inn. Ellers kontakter du kundestøtte.                                        |
| Batteriet lader ikke                      | Kontroller at merkemaskinen er koblet til en USB-port med strøm.                                                    |
| Batterinivået blir lavt eller for lavt    | Koble merkemaskinen til en USB-port med strøm for<br>å lade den.                                                    |

Hvis du fremdeles har bruk for hjelp, kan du besøke supportseksjonen av DYMOs nettsted på **www.dymo.com**.